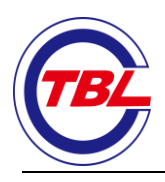

中国电子口岸出口退税联打印操作流程

## 1,先打开<u>中国电子口岸</u>官网(https://e.chinaport.gov.cn/)点击出口退税联网稽查。

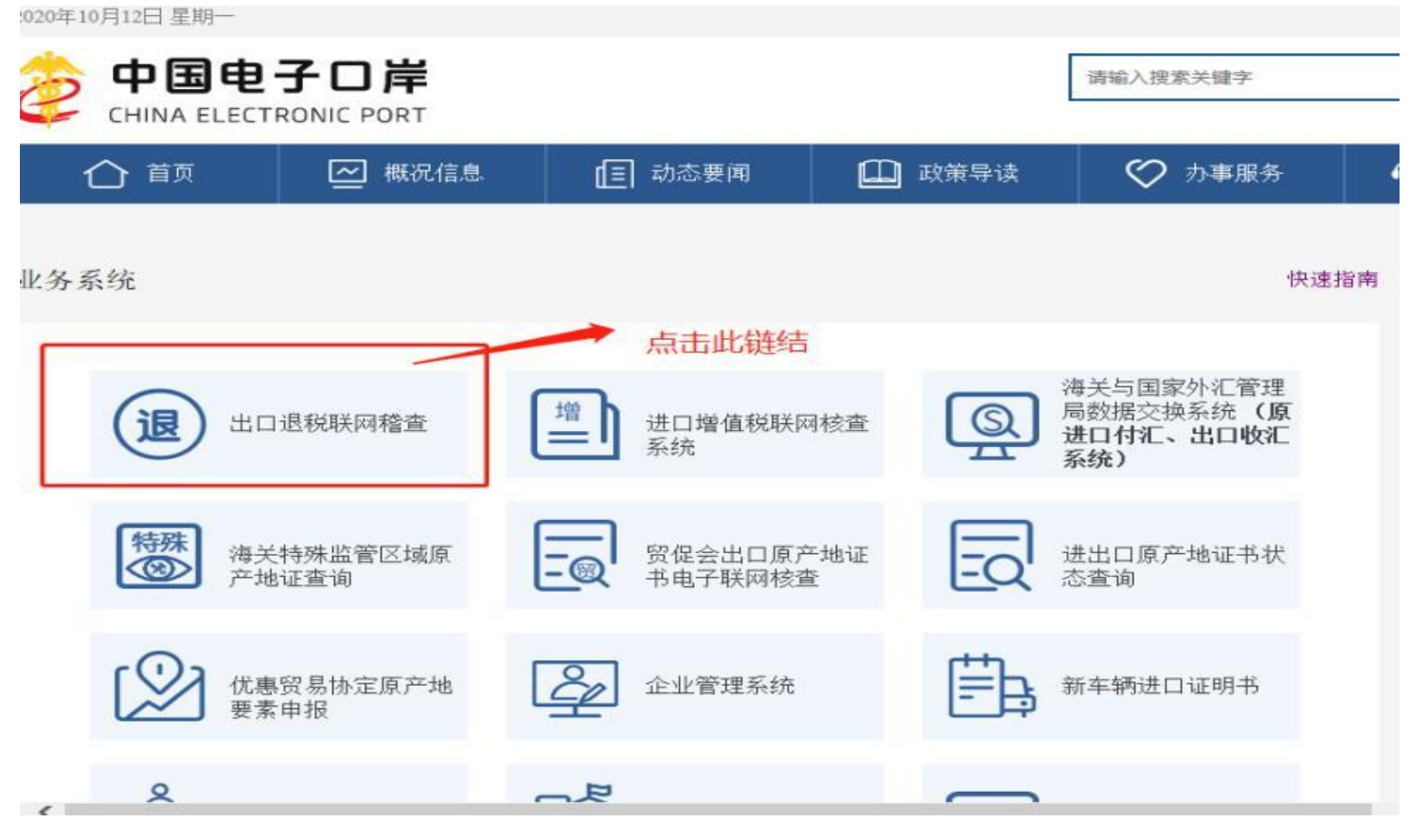

2、进入登录页面后,法人卡/海关秘钥插入读卡器并连接电脑,输入登录密码进入登录页

面。

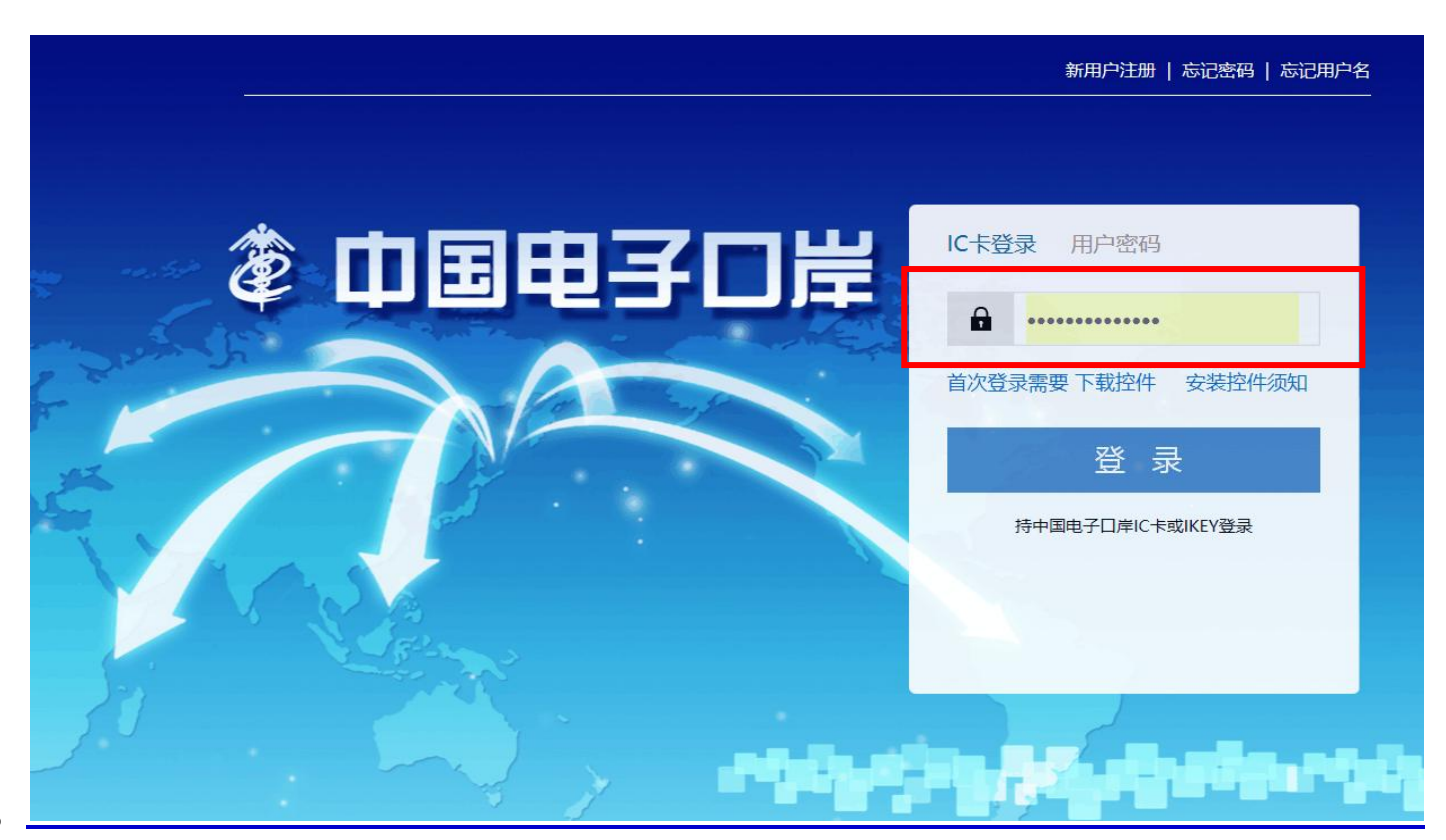

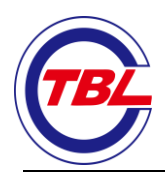

注:

首次登陆时需下载卡控件,下载安装后关闭360浏览器重新进入,此时密码框为可录 入状态,如果密码框还是不可录入状态建议关机重启再登陆。

如插入法人卡/秘钥有问题,请到当地海关(上海为浦东海关陆家嘴西路153号)电 子口岸制卡中心处理。

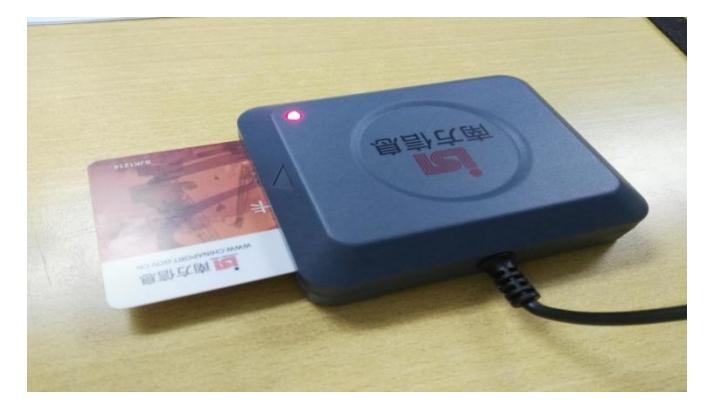

3、进入系统后,首先,点击出口退税联网稽查系统,再点击出口报关单查询下载,最后 点击报关单查询下载。

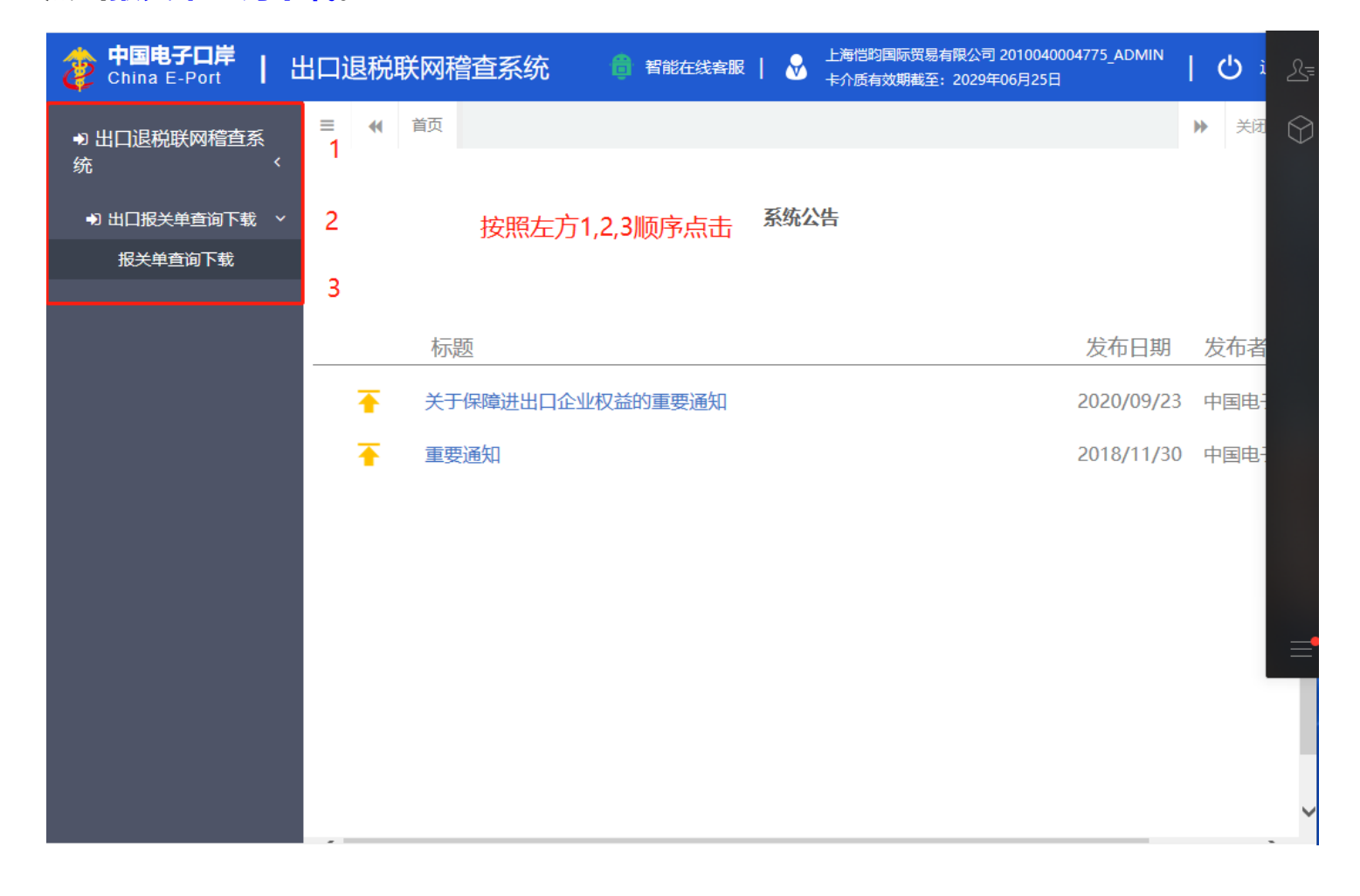

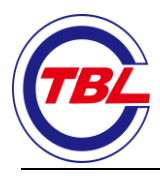

## 4, 输入报关单号或者出口日期, 报关单类型点击报关单结关。

| 中国电子口岸   China E-Port            | 出口退税联网稽查系统 🛛 🟮 智能在线客服   🔗 上海恺昀国际贸易有限公司 2010040004775_ADMIN   😃                                         | i L= |
|----------------------------------|----------------------------------------------------------------------------------------------------|------|
| ● 出口退税联网稽查系                      | ■                                                                                                    |      |
|                                  | □ 出口报关单号                                                                                               |      |
| <ul> <li>●) 出口报关单查询下载</li> </ul> |                                                                                                    |      |
| 报关单查询下载<br>                      |                                                                                                    |      |
|                                  | 友情提<br>示:                                                                                              |      |
|                                  | <mark>发送税务</mark> :说明电子口岸已将您的退税数据成功发送至税务总局。若此状态或发送时间超过 <b>3</b><br>总局成功个工作日,可点击"重新发往税务总局"按钮后向税务总局重发数据。 |      |
|                                  | 税务总局:税务总局反馈该票退税数据已经正常接收并入库成功,请您3个工作日后联系当地<br>接收成功税务局办理相关业务。                                            |      |
|                                  | 税务总局<br>接收失败: 税务总局接收异常,请点击"重新发往税务总局"按钮后向税务总局重发数据。                                                      |      |
|                                  | 申请重发<br>成功,待:说明该票退税数据已添加到重发队列成功,等待向税务总局发送。建议您3个工作<br>发送<br>发送                                          |      |
|                                  | 特别提<br>示:                                                                                              |      |
|                                  | 当您查到退税状态显示"税务总局接收成功",但是当地税务局没有退税数据,这属于您当地税务局与税务总局的内部数据传输问题,请您联系当地税务局向税务总局反映协查解决。                       |      |
|                                  | 序 报关单号 汇总金额 出口日期 出口口岸 数据实时查询状态 发送时间 操作                                                                 |      |
|                                  | 1     2020-09-20     前湾口岸     企业已确认,待发送     2020-10-12<br>14:59:36     2 重新发往                          | ~    |

## 5、查询到所需报关单,点击报关单号。显示报关单内容明细。

| 🧞 🛱 | ·国电子口岸<br>hina E-Port | 出口退税联网稽                    | 查系统 🧯             | 智能在线客服             |                  | 贸易有限公司 2010040004775_AC<br>戡至:2029年06月25日 |       | し。 退出 |
|-----|-----------------------|----------------------------|-------------------|--------------------|------------------|-------------------------------------------|-------|-------|
|     | ☰ � 首页                | 报关单查询下载 💈 🛛 报              |                   |                    | <b>6</b>         |                                           | *     | 关闭操作  |
|     | 友情提示:                 |                            |                   |                    |                  |                                           |       |       |
|     | 发送税务总<br>局成功          | : 说明电子口岸己将的<br>点击``重新发往税务总 | 您的退税数据<br>局"按钮后向和 | 成功发送至税务<br>税务总局重发数 | ·总局。若此状态<br>据。   | 或发送时间超过3个工作                               | 乍日,可  |       |
|     | 税务总局接:<br>收成功:        | : 税务总局反馈该票;<br>关业务。        | 退税数据已经            | 正常接收并入库            | 成功,请您3个          | 工作日后联系当地税务员                               | 局办理相  |       |
|     | 税务总局接<br>收失败          | : 税务总局接收异常,                | 请点击"重新            | 「发往税务总局'           | 按钮后向税务总          | 局重发数据。                                    |       |       |
|     | 申请重发成:<br>功,待发送:      | : 说明该票退税数据i<br>税务局查询该票退税   | 已添加到重发 <br>数据。    | 队列成功,等待            | 向税务总局发送          | 。建议您3个工作日后即                               | 关系当地  |       |
|     | 特别提示:                 |                            |                   |                    |                  |                                           |       |       |
|     | 当您查到<br>局的内部数据        | 退税状态显示"税务总<br>传输问题,请您联系    | 总局接收成功"<br>当地税务局向 | ,但是当地税务<br>税务总局反映协 | 局没有退税数据<br>▶查解决。 | 号,这属于您当地税务局                               | 与税务总  |       |
|     | <b>序号 报关</b> 单        | - に总金額                     | 出口日期              | 出口口岸               | 数据实时查询           | 状态 发送时间                                   | 操作    |       |
|     | 1                     |                            | 2020-09-20        | 前湾口岸               | 企业已确认,彳          | 步发送    2020-10-12<br>14:59:36             | 🛛 重新次 | 往税    |
|     |                       | 市点                         | 报关单号              |                    |                  |                                           |       |       |
| < > |                       |                            |                   |                    |                  |                                           |       |       |

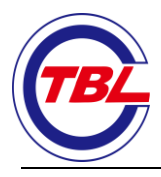

6、在报关单详情页面点击阅览/打印,显示出口退税联并打印。

|                                                                                                   | 12天甲登间卜载 ◎                                                                                                    | 12天単は「育 🛛                                                                                                    |                                                        |                                                                                                    |                                                                                                    | *                            |
|---------------------------------------------------------------------------------------------------|----------------------------------------------------------------------------------------------------|----------------------------------------------------------------------------------------------------|--------------------------------------------------------|----------------------------------------------------------------------------------------------------|----------------------------------------------------------------------------------------------------|------------------------------|
|                                                                                                   |                                                                                                    |                                                                                                    |                                                        |                                                                                                    |                                                                                                    |                              |
| 查看服天里 ▲ 下载                                                                                        |                                                                                                    |                                                                                                    |                                                        |                                                                                                    |                                                                                                    |                              |
| 把学龄主义 学佳                                                                                          | 把父母主体兴佳                                                                                                    |                                                                                                    |                                                        |                                                                                                    |                                                                                                    |                              |
|                                                                                                   |                                                                                                    |                                                                                                    |                                                        |                                                                                                    |                                                                                                    |                              |
| 统—编号                                                                                              |                                                                                                    | 报关单约                                                                                                    | 编号                                                     |                                                                                                    | 备案号                                                                                                    |                              |
| 申报地海关                                                                                             | 前湾口岸                                                                                                    | 出口                                                                                                    | 口岸 前湾口岸                                                |                                                                                                    | 合同协议号 S                                                                                                    | HKY2020082401                |
| 出口日期                                                                                              | 2020-09-20                                                                                                    | 申报日                                                                                                    | 日期 2020-09-16                                          |                                                                                                    | 提运单号                                                                                                    |                              |
| 运输方式                                                                                              | 水路运输                                                                                                    | 运输工具                                                                                                    | 名称                                                     |                                                                                                    | 航次                                                                                                    |                              |
| 集装箱数量                                                                                             |                                                                                                    | 结汇                                                                                                    | 方式                                                     |                                                                                                    | 企业性质                                                                                                    |                              |
| 境内收发货人编矿                                                                                          |                                                                                                    | 境内收发货人                                                                                                    | 名利                                                     |                                                                                                    | 生产销售单位编码                                                                                                    |                              |
| 生产销售单位名和                                                                                          |                                                                                                    | 申报单位约                                                                                                    | 偏石                                                     |                                                                                                    | 申报单位名称                                                                                                    |                              |
| 境内货源地                                                                                             | 青岛其他                                                                                                    | 运振国(地[                                                                                                    |                                                        |                                                                                                    |                                                                                                    |                              |
| 贸易方式                                                                                              | 一般贸易                                                                                                    | 指运港(地[                                                                                                    | 区) 高雄 (中国台湾                                            | ()                                                                                                    | 成交方式 F                                                                                                    | OB                           |
| 征免性质                                                                                              | 101                                                                                                    | 运费                                                                                                    | 「「「「」」「「」」                                             |                                                                                                    | 运费/率 0                                                                                                    |                              |
| 这费币制                                                                                              | -                                                                                                    | 许可证                                                                                                    | 止ち                                                     |                                                                                                    | 保险费标志                                                                                                    |                              |
| 保险费/率                                                                                             | 0                                                                                                    | 保险费                                                                                                    | 巾制<br>〈茶-                                              |                                                                                                    | 批准文号                                                                                                    |                              |
| · · · · · · · · · · · · · · · · · · ·                                                             |                                                                                                    |                                                                                                    | / 卒 0                                                  |                                                                                                    |                                                                                                    |                              |
| 包装种类                                                                                              |                                                                                                    | 1<br>Bit nut d                                                                                                    | 千刻                                                     |                                                                                                    | 毛重(kg)                                                                                                    | _                            |
| 净里                                                                                                |                                                                                                    | 所且[3]5-<br>36-771                                                                                                    | <b>半</b> 据                                             |                                                                                                    | 走台启运港巡祝 d                                                                                                    | ĥ                            |
| 首注                                                                                                |                                                                                                    | 尖型1                                                                                                    | 前汗                                                     |                                                                                                    | <u></u> 集業相写                                                                                                    |                              |
| JG09<br>坦公会:189 1 1 15                                                                            | **** £0                                                                                                    |                                                                                                    |                                                        |                                                                                                    |                                                                                                    |                              |
| <b>JG09</b><br>报关单证明第 1 次<br>主页                                                                   | :打印<br>在 1                                                                                                    | 化人民共和国                                                                                                    |                                                        | 1货物报关                                                                                                    | <u>н</u><br>Ш                                                                                                    | 口退税联                         |
| <b>JG09</b><br>报关单证明第 1 次<br><b>主页</b>                                                            | (打印<br>中:                                                                                                    | 华人民共和国                                                                                                    | 国海关出口                                                  | 口货物报关                                                                                                    | ,<br>单                                                                                                    | 口退税联                         |
| JG09<br>报关单证明第 1 次<br>主页                                                                          | ま打印<br>中:<br>预录入编                                                                                                    | 华人民共和国                                                                                                    | 国海关出口                                                  | 口货物报关                                                                                                    | 单<br>〔出                                                                                                    | 口退税联                         |
| JG09<br>报关单证明第 1 次<br>主页<br>出口口岸(4258)                                                            | :打印<br>中:<br><sub>预录入编</sub>                                                                                          | 华人民共和国                                                                                                    | 国海关出口                                                  | <b>1货物报关</b><br>海关<br><sup>出口日期</sup>                                                                                                    | 单<br><sup>〔出</sup>                                                                                                    | 口退税联                         |
| JG09<br>报关单证明第 1 次<br>主页<br>出口口岸(4258)<br>前湾口岸                                                    | ま打印<br>中:<br>预录入编                                                                                                    | 华人民共和国                                                                                                    | 国海关出口                                                  | <b>1货物报关</b><br>海关组<br>出口日期<br>20200920                                                                                                    | <b>単</b><br><sup>扁</sup><br><sup>申报E</sup><br>20200                                                                                                    | 口退税联<br><sup>1期</sup><br>916 |
| JG09<br>报关单证明第 1 次<br>主页<br>出口口岸(4258)<br>前湾口岸                                                    | 2打印<br>中:<br>预录入编<br>2040046                                                                                          | <b>华人民共和国</b><br><sup>备案号</sup><br>运输方式                                                                                                    | 国海关出口                                                  | <b>1 货物报关</b><br>海关组<br>出口日期<br>20200920<br>具名称                                                                                                    | <b>单</b>                                                                                                    | 口退税联<br>日期<br>916            |
| JG09<br>报关单证明第 1 次<br>主页<br>出口口岸(4258)<br>前湾口岸                                                    | 211印<br>中:<br>预录入编                                                                                                    | <b>华人民共和国</b><br>备案号<br>运输方式<br>水路运输                                                                                                    | 国海关出口                                                  | 3 <b>货物报关</b><br>海关组<br>出口日期<br>20200920<br>具名称                                                                                                    | <b>単</b><br>扁<br>相定前品                                                                                                    | 口退税联<br>1期<br>916            |
| JG09<br>报关单证明第 1 次<br>主页<br>出口口岸(4258)<br>前湾口岸<br>语中吃一些 1 (244)<br>年产销售单位                         | :打印                                                                                                    | <b>华人民共和国</b><br>备案号<br>运输方式<br>水路运输<br>贸易方式(0110)                                                                                                    | 国海关出口                                                  | <b>1 货物报关</b><br>海关组<br>出口日期<br>20200920<br>具名称<br>征免性质(101)                                                                                                    | <b>単</b><br>扁<br>目<br>目示前品<br>日本/L.7.                                                                                                    | 口退税联<br>日期<br>916            |
| JG09<br>报关单证明第 1 次<br>主页<br>出口口岸(4258)<br>前湾口岸<br>生产销售单位<br>生产销售单位                                | :打印<br>中:<br>预录入编                                                                                                    | <b>华人民共和国</b><br>备案号<br>运输方式<br>水路运输<br>贸易方式(0110)<br>一般贸易                                                                                                    |                                                        | <b>3 货物报关</b><br>海关组<br>出口日期<br>20200920<br>具名称<br>征免性质(101)<br>一般征税                                                                                                    | <b>単</b><br>扁<br>目<br>目示 曲<br>日<br>日<br>に<br>「<br>日<br>に<br>「<br>日<br>に<br>「<br>日<br>日<br>日<br>日<br>日<br>日<br>日<br>日<br>日<br>日                                                                                                    | 口退税联<br>                     |
| JG09<br>报关单证明第 1 次<br>主页<br>出口口岸(4258)<br>前湾口岸<br>生产销售单位                                          | 2打印                                                                                                    | <b>华人民共和国</b><br>备案号<br>运输方式<br>水路运输<br>贸易方式(0110)<br>一般贸易<br>国 (地区) (143)                                                                                           |                                                        | □ 货物报关<br>海关约<br>出口日期<br>20200920<br>具名称<br>征免性质(101)<br>一般征税<br>(地区)(1560)                                                                                                    | <b>单</b><br>扁<br>月月二日<br>月月一日<br>月月一日<br>月月一日<br>月月一日<br>月月<br>月月<br>月月<br>月月<br>月月<br>月月<br>月月<br>月月<br>月月<br>月日<br>月日<br>月日<br>月日                                                                                                    | 口退税联<br>日期<br>916<br>9)      |
| JG09<br>报关单证明第 1 次<br>主页<br>出口口岸(4258)<br>前湾口岸<br>生产语素里位                                          | 2打印<br>東泉入編<br>10400W                                                                                                 | <b>华人民共和国</b><br>备案号<br>运输方式<br>水路运输<br>贸易方式(0110)<br>一般贸易<br>国 (地区)(143)<br>台湾                                                                                      | 国海关出口<br>运输工;<br>指运港<br>高雄(1                           | □货物报关<br>海关约<br>出口日期<br>20200920<br>具名称<br>征免性质(101)<br>一般征税<br>(地区)(1560)<br>中国台湾)                                                                                                    | <b>单</b>                                                                                                    | 口退税联<br>日期<br>916<br>9)      |
| JG09<br>报关单证明第 1 次<br>主页<br>出口口岸(4258)<br>前湾口岸<br>生产销售单位<br>共产销售单位                                | 2打印<br>一                                                                                                    | <b>华人民共和国</b><br>备案号<br>运输方式<br>水路运输<br>贸易方式(0110)<br>一般贸易<br>国 (地区) (143)<br>台湾<br>方式 运费                                                                            | 国海关出口<br><sup>运输工!</sup><br>指运港<br>高雄(1                | <ul> <li>□ 货物报关<br/>海关约</li> <li>□ 当時期</li> <li>20200920</li> <li>■名称</li> <li>         征免性质(101)         一般征税         (地区)(1560)         ■自湾)         保费     </li> </ul>                                                                                                    | 单<br>編<br>目<br>目<br>定<br>20200<br>目<br>定<br>第<br>名<br>元<br>7<br>境内货源地(3702<br>青岛其他<br>永费                                                                                                    | 口退税联<br>]期<br>916<br>9)      |
| JG09<br>报关单证明第 1 次<br>主页<br>出口口岸(4258)<br>前湾口岸<br>生产销售单位<br>批准文号                                  | 2<br>打印                                                                                                    | <b>华人民共和国</b><br>备案号<br>运输方式<br>水路运输<br>贸易方式(0110)<br>一般贸易<br>国 (地区)(143)<br>台湾<br>方式 运费<br>(0)(                                                                     | 国海关出口<br><sup>运输工!</sup><br><sub>指运港<br/>高雄(1</sub>    | □货物报关<br>海关约<br>出口日期<br>20200920<br>具名称 征免性质(101)<br>一般征税<br>(地区)(1560) 中国台湾) 保费<br>(次)                                                                                                    | 単<br>編<br>目<br>目示<br>目<br>に<br>一<br>単<br>定<br>前<br>に<br>7<br>20200<br>日<br>20200<br>日<br>日<br>20200<br>日<br>日<br>20200<br>日<br>日<br>20200<br>日<br>日<br>20200<br>日<br>日<br>20200<br>日<br>日<br>20200<br>日<br>日<br>20200<br>日<br>日<br>日<br>20200<br>日<br>日<br>20200<br>日<br>日<br>20200<br>日<br>日<br>20200<br>日<br>日<br>日<br>20200<br>日<br>日<br>日<br>20200<br>日<br>日<br>日<br>20200<br>日<br>日<br>日<br>20200<br>日<br>日<br>日<br>20200<br>日<br>日<br>日<br>日                                                                                                    | 口退税联<br>                     |
| JG09<br>报关单证明第 1 次<br>主页<br>出口口岸(4258)<br>前湾口岸<br>生产销售单位<br>批准文号                                  | ます印<br>一<br>一<br>一<br>一<br>一<br>一<br>一<br>二<br>二<br>二<br>二<br>二<br>二<br>二<br>二<br>二<br>二<br>二<br>二<br>二               | <b>华人民共和国</b><br>备案号<br>运输方式<br>水路运输<br>贸易方式(0110)<br>一般贸易<br>国 (地区) (143)<br>台湾<br>方式 运费<br>/0/                                                                     | 国海关出口<br>运输工!                                          | <ul> <li>         はりの時代である。</li> <li>         はつ日期         <ul> <li>20200920</li> <li></li> <li></li></ul></li></ul> | 単<br>備<br>申报E<br>202000<br>単定前号<br>第1/L /<br>境内货源地(3702<br>青岛其他<br>杂费<br>()0/                                                                                                    | 口退税联<br>                     |
| JG09<br>报关单证明第 1 次<br>主页<br>出口口岸(4258)<br>前湾口岸<br>生产销售单位<br>生产销售单位<br>批准文号<br>全同协议早               | 2打印<br>一                                                                                                    | <b>华人民共和国</b><br>备案号<br>运输方式<br>水路运输<br>贸易方式(0110)<br>一般贸易<br>国 (地区) (143)<br>台湾<br>方式 运费<br>/0/                                                                     | <b>国海关出口</b><br>运输工!<br>指运港<br>高雄(1<br>包装种类            | □ 货物报关<br>海关约<br>出口日期<br>20200920<br>具名称<br>征免性质(101)<br>一般征税<br>(地区)(1560)<br>中国台湾)<br>保费<br>/0/<br>毛重(千克)                                                                                                    | 単<br>編<br>目<br>目示<br>単示<br>単<br>に<br>し<br>20200<br>日<br>20200<br>日<br>20200<br>日<br>20200<br>日<br>20200<br>日<br>20200<br>日<br>20200<br>日<br>20200<br>日<br>20200<br>日<br>日<br>20200<br>日<br>日<br>20200<br>日<br>日<br>20200<br>日<br>日<br>20200<br>日<br>日<br>20200<br>日<br>日<br>20200<br>日<br>日<br>20200<br>日<br>日<br>20200<br>日<br>日<br>20200<br>日<br>日<br>日<br>20200<br>日<br>日<br>日<br>20200<br>日<br>日<br>日<br>20200<br>日<br>日<br>日<br>20200<br>日<br>日<br>日<br>20200<br>日<br>日<br>日<br>日                                                                                                    | 口退税联<br>日期<br>916<br>9)      |
| JG09<br>报关单证明第 1 次<br>主页<br>出口口岸(4258)<br>前湾口岸<br>生产销售单位<br>生产销售单位<br>批准文号<br>全同执过早               | :打印                                                                                                    | <b>华人民共和国</b><br>备案号<br>运输方式<br>水路运输<br>贸易方式(0110)<br>一般贸易<br>国 (地区) (143)<br>台湾<br>方式 运费<br>/0/                                                                     | <b>国海关出口</b><br>运输工具<br>指运港<br>高雄(中<br>包装种类            | □ 货物报关<br>海关约<br>出口日期<br>20200920<br>具名称 征免性质(101)<br>一般征税<br>(地区)(1560) 中国台湾) 保费<br>/0/ 毛重(千克)                                                                                                    | 単<br>編<br>目報日<br>202000<br>日本<br>202000<br>日本<br>20200<br>日本<br>20200<br>日本<br>20200<br>日本<br>20200<br>日本<br>20200<br>日本<br>20200<br>日本<br>20200<br>日本<br>20200<br>日本<br>20200<br>日本<br>20200<br>日本<br>20200<br>日本<br>20200<br>日本<br>20200<br>日本<br>20200<br>日本<br>20200<br>日本<br>2020日<br>日本<br>2020日<br>日本<br>2020日<br>日<br>日<br>日<br>日<br>日<br>日<br>日<br>日<br>日<br>日<br>日<br>日<br>日<br>日<br>日<br>日<br>日 | 口退税联<br>1期<br>916<br>9)      |
| JG09<br>报关单证明第 1 次<br>主页<br>出口口岸(4258)<br>前湾口岸<br>音中游母华上(2444<br>生产销售单位<br>批准文号<br>全同热读异<br>本花中 5 | 2                                                                                                    | <b>华人民共和国</b><br>备案号<br>运输方式<br>水路运输<br>贸易方式(0110)<br>一般贸易<br>国 (地区)(143)<br>台湾<br>方式 运费<br>/0/                                                                      | <b>国海关出口</b><br>运输工<br>指运港<br>高雄(1<br>包装种类             | □ 货物报关<br>海关约<br>出口日期<br>20200920<br>具名称<br>征免性质(101)<br>一般征税<br>(地区)(1560)<br>中国台湾)<br>保费<br>/0/<br>毛重(千克)                                                                                                    | 単<br>編<br>目<br>目示<br>単定<br>単<br>に<br>単<br>に<br>単<br>に<br>し<br>20200<br>日<br>20200<br>日<br>20200<br>日<br>20200<br>日<br>20200<br>日<br>20200<br>日<br>20200<br>日<br>20200<br>日<br>日<br>20200<br>日<br>日<br>20200<br>日<br>日<br>20200<br>日<br>日<br>20200<br>日<br>日<br>20200<br>日<br>日<br>20200<br>日<br>日<br>20200<br>日<br>日<br>20200<br>日<br>日<br>20200<br>日<br>日<br>日<br>20200<br>日<br>日<br>日<br>20200<br>日<br>日<br>日<br>20200<br>日<br>日<br>日<br>日                                                                                                    | 口退税联<br>日期<br>916<br>9)      |
| JG09<br>报关单证明第 1 次<br>主页<br>出口口岸(4258)<br>前湾口岸<br>生产销售里位<br>批准文号<br>全同协议是<br>朱衣相う<br>标记唛码及备注      | ます<br>一<br>一<br>一<br>一<br>一<br>一<br>一<br>一<br>一<br>一<br>二<br>二<br>二<br>二<br>二<br>二<br>二<br>二<br>二<br>二<br>二<br>二<br>二 | <b>华人民共和国</b><br>备案号<br>运输方式<br>水路运输<br>贸易方式(0110)<br>一般贸易<br>方式 (143)<br>台湾<br>方式 运费<br>/0/                                                                         | 国海关出口<br>运输工<br>指运港<br>高雄(1<br>包装种类                    | □ 货物报关<br>海关约<br>出口日期<br>20200920<br>【名称<br>征免性质(101)<br>一般征税<br>(地区)(1560)<br>中国台湾)<br>保费<br>/0/<br>毛重(千克)                                                                                                    | 単<br>編<br>目示前品<br>単形目<br>202000<br>目示前品<br>202000<br>目示前品<br>202000<br>目示前品<br>202000<br>目示前品<br>202000<br>目示前品<br>202000<br>目示前品<br>202000<br>目示前品<br>202000<br>目示前品<br>202000<br>日本<br>202000<br>日本<br>202000<br>日本<br>202000<br>日本<br>202000<br>日本<br>202000<br>日本<br>202000<br>日本<br>202000<br>日本<br>202000<br>日本<br>202000<br>日本<br>202000<br>日本<br>202000<br>日本<br>202000<br>日本<br>202000<br>日本<br>202000<br>日本<br>202000<br>日本<br>202000<br>日本<br>202000<br>日本<br>20200<br>日本<br>20200<br>日本<br>2020日<br>日本<br>2020日<br>日<br>日<br>日本<br>2020日<br>日<br>日<br>日本<br>2020日<br>日<br>日<br>日<br>日<br>日<br>日<br>日<br>日<br>日<br>日<br>日<br>日<br>日<br>日<br>日<br>日<br>日                     | 口退税联<br>                     |
| JG09<br>报关单证明第 1 次<br>主页<br>出口口岸(4258)<br>前湾口岸<br>室中培典化 / / / / / / / / / / / / / / / / / / /     | (打印                                                                                                    | 华人民共和国<br>备案号<br>运输方式<br>水路运输<br>贸易方式(0110)<br>一般贸易<br>す式(0110)<br>一般贸易<br>す式(0110)<br>一般贸易<br>す式(0110)<br>一般贸易<br>す式(0110)<br>一般贸易<br>すず(0)<br>1<br>単据<br>規格型号 数量/1 | <b>国海关出口</b><br>运输工<br>指运港<br>高雄( <sup>1</sup><br>包装种类 | <ul> <li>         は、物報、人名</li> <li>         は、の報告</li> <li>         は、の報告</li> <li>         は、の、の目前</li> <li>         は、の、の目前</li> <li>         は、の、の目前</li> <li>         は、の、の目前</li> <li>         日の目前</li> <li>         は、の、の目前</li> <li>         日の目前</li> <li>         日の目前</li> <li>         日の目前</li> <li>         日の目前</li> <li>         日の目前</li> <li>         日の目前</li> <li>         日の目前</li> <li>         日の目前</li> </ul>                                                                                                    | 単 単 編 単 取 E 20200                                                                                                    | 口退税联<br>                     |